# **SECTION 15.0**

## Label Setup

Below are screen shots of the Polaris Cataloging label set up provided by Kim Hunter-

(I do these first pages but I need each branch to tell me what they should be)

In branch/SA-

Profiles/Staff Client/Label Configuration – settings tab:

| P Admin     | istration Explorer ·                                              | - System - Blac                | k Gold Cooper     | ative Library S    | ystem - Polaris    |      |                            |                          |                            |                  | <u>- 8 ×</u> |
|-------------|-------------------------------------------------------------------|--------------------------------|-------------------|--------------------|--------------------|------|----------------------------|--------------------------|----------------------------|------------------|--------------|
| File Edit   | Help                                                              |                                |                   |                    |                    |      |                            |                          |                            |                  |              |
|             | <b></b>                                                           | 9 <b>[?</b>                    |                   |                    |                    |      |                            |                          |                            |                  |              |
| 🔃 Adminis   | stration Explorer - Syste                                         | em 🗾                           | 🛿 Profiles        |                    |                    |      |                            |                          |                            |                  |              |
| ±           | SelfCheck N<br>User Define<br>Database Table<br>Guadalupe Library | Aaterial Ty▲<br>d Hold No<br>s | Acquisitions / Se | rials   Patron Ser | vices 🛛 Cataloging | PAC  | PAC Active client          | PowerPAC   Children's P/ | 4C Staff Client            | + + C            |              |
|             | Lompoc Library                                                    | Label Configur                 | ation             |                    |                    |      |                            |                          |                            |                  |              |
|             | Parameters                                                        | Settings Conte                 | nt                |                    |                    |      |                            |                          |                            |                  |              |
|             | - Permissions<br>- A Security<br>Reliau Tabl                      | Label Type                     | e Enat            | oled               | Page Size          |      | Label #1 Size<br>& Content | Label #1 Font            | Label #2 Size<br>& Content | Label #2 Font    |              |
| E E         | Database 1                                                        | SLB CONTINU                    | JOUS              |                    | Width=850;Heigh    | nt=1 | Width=200;Height=1         | Name=Microsoft San       | N/A                        | N/A              |              |
| ⊡ _@        | Los Olivos Libra                                                  | Spine Sheets                   |                   |                    | Width=850;Heigh    | nt=1 | Width=150;Height=1         | Name=Andale Mono;        | N/A                        | N/A              |              |
| l 🗄 🛱       | <u>1</u> Los Osos Librar<br>Montocito Libra                       | SL4 Sheets                     |                   |                    | Width=850;Heigh    | nt=1 | Width=80;Height=16         | Name=Andale Mono;        | Width=280;Height=8         | Name=Andale Mono |              |
|             | Morro Bay Libra                                                   | SL6 Sheets                     |                   |                    | Width=850;Heigh    | nt=1 | Width=80;Height=16         | Name=Andale Mono;        | Width=290;Height=1         | Name=Andale Mono |              |
| E 🖆         | Nipomo Library                                                    | SLB Sheets                     |                   |                    | Width=850;Heigh    | nt=1 | Width=90;Height=16         | Name=Andale Mono;        | Width=290;Height=1         | Name=Andale Mono |              |
|             | Cceano Library                                                    | Serial Sheets                  |                   |                    | Width=850;Heigh    | nt=1 | Width=400;Height=1         | Name=Andale Mono;        | N/A                        | N/A              |              |
| <b>⊡ </b>   | Paso Robles Ci                                                    | Spine Continue                 | ous fe            |                    | Width=263;Heigh    | nt=1 | Width=125;Height=9         | Name=Andale Mono;        | N/A                        | N/A              |              |
| l 🖻 🏨       | 1 San Luis Obisp                                                  | SL4 Continuou                  | us feed           |                    | Width=500;Heigh    | nt=2 | Width=90;Height=16         | Name=Andale Mono;        | Width=290;Height=8         | Name=Andale Mono |              |
|             | 1 San Luis Obisp<br>1 San Miguel Libi                             | SL6 Continuou                  | us feed           |                    | Width=575;Heigh    | nt=3 | Width=90;Height=15         | Name=Andale Mono;        | Width=290;Height=1         | Name=Andale Mono |              |
| E 🙆         | Santa Barbara                                                     | SLB Continuou                  | us feed           | <b>V</b>           | Width=475;Heigh    | nt=2 | Width=90;Height=16         | Name=Andale Mono;        | Width=290;Height=1         | Name=Andale Mono | ;            |
|             | <u>)</u> Santa Barbara                                            | Serials Continu                | uous fe           |                    | Width=425;Heigh    | nt=1 | Width=350;Height=9         | Name=Andale Mono;        | N/A                        | N/A              |              |
|             | ) Santa Maria Lib                                                 | Computype 1 >                  | (1.51             |                    | Width=850;Heigh    | nt=1 | Width=100;Height=1         | Name=Times New R         | N/A                        | N/A              |              |
|             | Parameters                                                        | Computype 1.1                  | 125 x 1           |                    | Width=850;Heigh    | nt=1 | Width=112;Height=1         | Name=Times New R         | N/A                        | N/A              |              |
|             | Profiles                                                          | Computype 2 p                  | part label        |                    | Width=850;Heigh    | nt=1 | Width=87;Height=13         | Name=Times New R         | Width=287;Height=1         | Name=Times New R |              |
|             |                                                                   | Computype 3 p                  | oart label        |                    | Width=850;Heigh    | nt=1 | Width=90;Height=15         | Name=Times New R         | Width=290;Height=8         | Name=Times New R |              |
| ÷           | Policy Tabl                                                       |                                |                   |                    |                    |      |                            |                          |                            |                  |              |
|             | Database I<br>Santa Ynez Lib                                      |                                |                   |                    |                    |      |                            |                          |                            |                  | -            |
| E 6         | Shandon Librar                                                    |                                |                   |                    |                    |      |                            |                          |                            |                  |              |
| l 🖻 🤵       | 1 Shell Beach Lit                                                 |                                |                   |                    |                    |      |                            |                          |                            |                  |              |
|             | ב Simmier Library<br>SLO Administra                               |                                |                   |                    |                    |      |                            |                          | Save 0                     | Close Help       |              |
|             |                                                                   |                                |                   |                    |                    |      |                            |                          |                            |                  |              |
| For Help, p | ress F1                                                           |                                |                   |                    |                    |      |                            | 3                        | atskh                      | 1                | JUM          |
| 💐 Start     | ] 🛼 📰 🏉                                                           | Polaris St                     | nortcut Bar - a   | 🔍 Item Reco        | rds - Title Fin    | 🔊 Pa | atron Records - Name       | Administration Exp       | lorer 🗇 Label Co           | nfiguration 🧕 🧕  | ي 🐌          |

| File Edit Help                                                                                                    |                 |
|----------------------------------------------------------------------------------------------------|-----------------|
|                                                                                                    |                 |
| P Administration Explorer - System                                                                                                    |                 |
| SelfCheck Material Ty     Acquisitions / Serials   Patron Services   Cataloging   PAC   PAC Active client   PowerPAC   Children's PAC   Staff Client       Acquisitions / Serials   Patron Services   Cataloging   PAC   PAC Active client   PowerPAC   Children's PAC   Staff Client | + <b>↓</b> ℓ. 😰 |
| 🗄 🙆 Guadalupe Library                                                                                                    |                 |
| Eibrary Study Center Profile Value                                                                                                    |                 |
| E- 🙆 Lompoc Library 📾 Label Configuration                                                                                                    | ×               |
| Panneers                                                                                                    |                 |
|                                                                                                    |                 |
| e Policy Tabl Content Types: Pocket                                                                                                    |                 |
|                                                                                                    |                 |
| Call number copy number                                                                                                    |                 |
| the Montexto Libre Call number suffix ==> Call number suffix ==>                                                                                                    | Up              |
| Bind Ninomo Linkawa Call number volume number                                                                                                    |                 |
| Collection                                                                                                    | Down            |
| Orcutt Library     Holdings record destination                                                                                                    |                 |
| Paso Robles Ci Holdings record non-public note                                                                                                    |                 |
| Ben San Luis Disp Holdings record public year ing note Middle Section:                                                                                                    |                 |
| the San Luss Ubisp Ditions: Holdings record retention information                                                                                                    |                 |
| B - Santa Bahara Item assigned branch                                                                                                    |                 |
| Garita Barbara     Item barcode                                                                                                    |                 |
| 🔁 🚠 Santa Margarik Item first available date <==                                                                                                    | Down            |
| E-fa Santa Maria Lit Physical description                                                                                                    |                 |
| Serial designation                                                                                                    |                 |
| Participart Title Bottom Section:                                                                                                    |                 |
| - Security Unit price Author                                                                                                    |                 |
| B- Poicy Tabl                                                                                                    |                 |
| □ Database 1                                                                                                    | Up              |
| 🔁 🏠 Santa Ynez Lib <== 1                                                                                                    | Down            |
| Astronom Librar                                                                                                    |                 |
| H for Shell Beach Lit                                                                                                    |                 |
| E 10 Sumier Loray                                                                                                    |                 |
| Save Clos                                                                                                    | e Help          |
| Ery Haln, types E1                                                                                                    |                 |
| 🌋 Start 📔 🍶 🔳 🎉 🔲 🛛 📴 Polaris Shortcut Bar - a 🔯 Item Records - Title Fin 🔯 Patron Records - Name 🕅 Patron Records - Name                                                                                                    | uration 🧿 🕄 🥼   |

Content tab (what fields go on the labels):

| P Administration Explorer - System - Bla | ack Gold Cooperative Library System - Polaris                  |                                                    |                                                                                                    |
|------------------------------------------|----------------------------------------------------------------|----------------------------------------------------|----------------------------------------------------------------------------------------------------|
| File Edit Help                           |                                                                |                                                    |                                                                                                    |
| 🗅 • 🚘 • 🖬 🗶 😭 😭                          |                                                                |                                                    |                                                                                                    |
| Administration Explorer - System         | A Profiles                                                     |                                                    |                                                                                                    |
| SelfCheck Material Tu                    |                                                                | · · · · · · · · · · · · · · · · · · ·              |                                                                                                    |
| User Defined Hold No                     | Acquisitions / Serials Patron Services Cataloging PAC PAC 4    | Active client PowerPAC Children's PAC Staff Client |                                                                                                    |
| + - III Database Tables                  |                                                                |                                                    | + + C. 📾                                                                                                    |
| ⊕ Guadalupe Library                      |                                                                |                                                    |                                                                                                    |
| F A Library Study Center                 | Profile                                                        | Value                                              |                                                                                                    |
| 一 奋 Lompoc Library                       | Barcodes: Item format definition                               | Setup                                              |                                                                                                    |
| Parameters                               | Barcodes: Patron format definition                             | Setup                                              |                                                                                                    |
| Profiles                                 | Default view selected when bibliographic record opened         | MARC21                                             |                                                                                                    |
| - Permissions                            | Default view selected when item record opened                  | (Default)                                          |                                                                                                    |
| - A Security                             | Default view selected when natron status opened                | (Default)                                          |                                                                                                    |
| 🕀 📶 Policy Tables                        | Eind tool: Default number of records to return in a result set | 1000                                               |                                                                                                    |
| 🕀 📶 Database Tables                      | Eind tool: Decord set size warping threshold                   | 1000                                               |                                                                                                    |
| 🗄 🍙 Los Olivos Library                   | Eind tool. Use initial extide table                            | Voc                                                |                                                                                                    |
| 🗄 🍙 Los Osos Library                     | Find tool: Use Initial article table                           | Tes                                                |                                                                                                    |
| A Montecito Library                      | Ping tool: Use language scoping display                        | res                                                |                                                                                                    |
| 🗐 🍈 Morro Bay Library                    | Label Manager open using:                                      | Cataloging Options                                 |                                                                                                    |
| A Nipomo Library                         | Labels: Automatically generate label for each item record crea | Yes                                                |                                                                                                    |
| 🗐 🏠 Oceano Library                       | Labels: Automatically generate label for each 50 and 5UBS ch   | Yes                                                |                                                                                                    |
| The Orcutt Library                       | ▲ Labels: Cataloging label type                                | SLB Continuous feed rolls                          |                                                                                                    |
| F A Paso Robles City Library             | Labels: Cataloging print method                                | On Demand                                          | 1                                                                                                    |
| 🗐 🚡 🏠 San Luis Obispo Bookmobile         | Labels: Options                                                | Setup                                              |                                                                                                    |
| 🗐 🚡 🚡 San Luis Obispo Library            | PLabels: Serial label type                                     | Serial Sheets                                      |                                                                                                    |
| 🖬 🏠 San Miguel Library                   | 🕐 Labels: Serial print method                                  | Batch                                              |                                                                                                    |
| 🕂 🏠 Santa Barbara Bookmobile             | Library documentation - staff client                           |                                                    |                                                                                                    |
| 🕂 🏠 Santa Barbara Central Library        | Online documents location                                      | Information\PolDocIndx.htm                         |                                                                                                    |
| 🕂 🏠 Santa Margarita Library              | Proxy server                                                   | Setup                                              |                                                                                                    |
| 🕂 🏠 Santa Maria Library                  | Benort server                                                  | Setup                                              |                                                                                                    |
| Parameters                               | Spipe Jabels (Dewey): Carriage return after decimal            | No                                                 |                                                                                                    |
| Profiles                                 | Spine labels (Dewey): Carriage retarmancer accurate            | Nono                                               |                                                                                                    |
| Permissions                              | Caina Jahala (and daway). Camina wakaya afkay anaga            | None<br>Vez                                        |                                                                                                    |
| - A Security                             | pre spine labels (non-dewey): Carnage recum arter space        | res                                                |                                                                                                    |
| F- Policy Tables                         |                                                                |                                                    |                                                                                                    |
| T Database Tables                        |                                                                |                                                    |                                                                                                    |
| 🖅 🍙 Santa Ynez Library                   |                                                                |                                                    |                                                                                                    |
|                                          |                                                                |                                                    |                                                                                                    |
| 🗄 🍙 Shell Beach Library                  |                                                                |                                                    |                                                                                                    |
|                                          |                                                                |                                                    |                                                                                                    |
| 🗄 🍙 SLO Administration 🔍 🚽               |                                                                |                                                    |                                                                                                    |
|                                          |                                                                |                                                    | •                                                                                                    |
| For Help, press F1                       |                                                                | 🖉 atskh                                            | NUM                                                                                                    |
| 🎊 Start 📋 🏭 📰 🏉 👘 🚺 🎦 Polaris S          | Shortcut Bar - ats 🛛 🔬 Item Records - Title Find 🛛 🔬 Patron Re | ecords - Name ( 🛛 🍞 Administration Explor          | Image: Image: |

Lots of choices (should match selections made above):

<u>Then in actual workstation (you do this part):</u> Open Cataloging/Options and confirm your label setup for your login by selecting your label type and print method (how you normally print (on demand or batch):

| Recycle Bin<br>Polaris ILS 3. | .5 File A | aris Shortcut Bar<br>cquisitions Serials | - atskh [Catalogi<br>Cataloging Patre | ng Unit]<br>on Services Circulation A<br>] ① 陳信 【信 】 【信 】 | Administration Utilities Window<br>전 값 값 교육 🏢 같은                                                                                                    | Help                    |                      |      |
|-------------------------------|-----------|------------------------------------------|---------------------------------------|-----------------------------------------------------------|----------------------------------------------------------------------------------------------------|-------------------------|----------------------|------|
|                               |           |                                          |                                       | Label Setup                                               | S Spine Sheets SL4 Sheets SL5 Sheets SL5 Sheets SL6 Sheets SL6 Continuous feed rolls SL4 Continuous feed rolls SL4 Continuous feed rolls SL4 Continuous feed rolls SL4 Continuous feed rolls SL4 Continuous feed rolls Certails Continuous feed rolls OK Cancel |                         |                      |      |
| Start                         |           | P Polaris Shor                           | tcut Bar - a 💽                        | Rem Records - Title Fin                                   | Patron Records - Name                                                                                                    | Administration Explorer | 🖷 Cataloging Options | 0 84 |

This is for single label (on demand printing)

| Recycle Bin     |                                                                                     |                                                                                                    |                       |                   |    |
|-----------------|-------------------------------------------------------------------------------------|----------------------------------------------------------------------------------------------------|-----------------------|-------------------|----|
| Polaris ILS 3.5 | Polaris Shortcut Bar - atskh [Catalogi<br>File Acquisitions Serials Cataloging Patr | ing Unit]<br>on Services Circulation Administration Utilities Window Help<br>이 해 같은 같은 했 봐 같은 해 봐? |                       |                   |    |
|                 |                                                                                     | Label Setup                                                                                        |                       |                   |    |
|                 |                                                                                     | I Open Label Manager using this default<br>Print Method: On Demand ☑                               |                       |                   |    |
|                 |                                                                                     | OK Cancel                                                                                          |                       |                   |    |
|                 |                                                                                     |                                                                                                    |                       |                   |    |
| Start 3.        | Polaris Shortrut Bar - a                                                            | 1 Item Records - Title Fin                                                                         | ninistration Explorer | ataloging Options | 1. |

| 💫 Item          | n Record      | ls - Title Find Tool:2 | 0                    |                    | 1               |                | 0             | _ 🗆 X          |                 |             |      |
|-----------------|---------------|------------------------|----------------------|--------------------|-----------------|----------------|---------------|----------------|-----------------|-------------|------|
| _File P         | Bibliogra     | aphic Record 83390 : I | Linked Item Recor    | ls                 |                 | _              |               |                |                 |             |      |
| (File           | Item          | n Record 1176086 - Ci  | irculation - Polaris |                    |                 |                |               |                | I X             |             |      |
|                 | File Ed       | lit View Links Tools   | Help                 |                    |                 |                |               |                |                 |             |      |
| A:              | New<br>Open   | Ctrl+N<br>Ctrl+O       |                      | ) 🗉 🔁 🛓            | な意品             | r [?           |               |                | _               |             |      |
| Ea<br>Ge        | Close         | Alt+F4                 | 15329                | Record status:     | Final [         | ILL item 🗌 Nor | n-circulating | 🔽 Display in I | PAC             |             |      |
| Lc              | Save          | Ctrl+5                 | res of Tom Sawye     | r                  |                 | Find Bi        | ib control:   | 83390          |                 |             |      |
| Sa              | Save          | Provisionally          | ephen.               |                    | Parent:         | Ite            | em control:   | 1176086        |                 |             |      |
|                 | Dript         |                        | <b>`</b>             |                    | Price:          | Is             | sue control:  | í              |                 |             |      |
|                 | Label         | Request                | Single Label         |                    |                 | ,              |               | ,              |                 |             |      |
| E I             | Delete        | e Ctrl+D               | Multi-Label          |                    | Shelf location: | (None)         |               |                | 4               |             |      |
| E I             | Undel         | lete Ctrl+U            | ary (BG)             | •                  | Temp location:  |                |               |                |                 |             |      |
| 1               | Prope         | arties F8              | Fiction (CHFIC)      | •                  | Circ status:    | On Shelf       | •             |                |                 |             |      |
| i i             | E×it          |                        |                      | <br>Current borrow | wer:            | [In-tr         | ansit/Transfe | erred          |                 |             |      |
| 1               | 5             | Check-out date:        |                      | Loaping brand      |                 | From           | : [           |                |                 |             |      |
| 1               |               |                        |                      | -                  | " J             | Sent:          |               |                | -               |             |      |
| l iL            |               | Renewals taken: 0      | Limit: 3             | Held for patro     | n:              | 1 To:          |               |                |                 |             |      |
| 1 For           | 2             | Last renew date:       |                      | Held at:           |                 | Real           |               |                |                 |             |      |
| Tom S           |               | Original due date:     |                      |                    | ,               | Recu           | . 1           |                |                 |             |      |
| Tom 5           | $\rightarrow$ | Last location          |                      | Last use           |                 |                |               |                |                 |             |      |
| Adve            |               | Check-in at:           |                      | Last borrower      | :               |                |               |                |                 |             |      |
| Adve<br>Adve    |               | Date:                  |                      | Loaning branc      | h:              |                |               |                |                 |             |      |
| Adve            |               | Wks/User:              |                      | Last circulated    | l:              |                |               |                |                 |             |      |
| Done            |               | L                      |                      |                    |                 |                |               |                |                 |             |      |
|                 |               |                        |                      |                    |                 |                |               | NUM            |                 |             |      |
|                 |               |                        |                      |                    |                 |                |               |                |                 |             |      |
|                 |               |                        |                      |                    |                 |                |               |                |                 |             |      |
|                 |               |                        |                      |                    |                 |                |               |                |                 |             |      |
|                 |               |                        |                      |                    |                 |                |               |                |                 |             |      |
|                 |               |                        |                      |                    |                 |                |               |                |                 |             |      |
|                 |               |                        |                      |                    |                 |                |               |                |                 |             |      |
| <b>//</b> Start |               | 💻 🏉 🔤 🔝 Pol            | laris Shortc 🛛 🔬 I   | em Records         | Patron Recor    | Administratio  | m 🔕 It        | em Records     | Bibliographic R | Item Record | 0 30 |

In your item record go to file/label request and do single label or multi label

|                                                                                             | liographic Record 83390 : Linked Item Records<br>Item Record 1176086 - Cataloging - Polaris<br>e Edit View Links Tools Help                                                                                                    |                                                                                                    |                                                                                                    |   |
|---------------------------------------------------------------------------------------------|----------------------------------------------------------------------------------------------------|----------------------------------------------------------------------------------------------------|----------------------------------------------------------------------------------------------------|---|
| 3.<br>A:<br>E:<br>G:<br>C:<br>S:<br>C:<br>C:<br>C:<br>C:<br>C:<br>C:<br>C:<br>C:<br>C:<br>C | Image: State Code:       State Code:       State Code | Image: Second second second | Non-circulating       ✓ Display in PAC         Bib control:       83390         Item control:       1176086         Issue control:       ✓         Request       ✓         ✓ Holdable       Limit to:         Pickup at this branch       Pietrons from this library and branches         Patrons from this branch only       Pietred borrowers |   |
| Adve<br>Done Fo                                                                             | Help, press F1                                                                                                    |                                                                                                    | NUM                                                                                                    | - |

If you prefer the buttons you can use the red label (next to the grayed out x)

.

| Polaris Label Manager -                          | SL4 Sheets |                                                                                                    |  |       |
|--------------------------------------------------|------------|----------------------------------------------------------------------------------------------------|--|-------|
|                                                  | s Heip     |                                                                                                    |  |       |
| Polaris Label Manager -<br>File Edit Label Tools | J Help     | J FIC<br>The adventures of Tom<br>Sawyer<br>Fuentes, Stephen.<br>J FIC<br>The adventures of Tom<br>Sawyer<br>Fuentes, Stephen. |  |       |
|                                                  |            |                                                                                                    |  | T     |
| 灯 Start 🗍 🚠 📰 🏉                                  | 7 Polaris  | ILS Applicatio 👻 👘 Polaris Label Manage                                                                                        |  | 0 🗟 🕼 |

This window automatically opens so you can print a label right away:

| 💰 Polaris Lal | bel M | anager -  | SL4 Sheets          |            |                                |          |
|---------------|-------|-----------|---------------------|------------|--------------------------------|----------|
| File Edit     | Lab   | el Tool:  | ; Help              |            |                                |          |
| i 🗖 😂 🖬       |       | Spine Sh  | eets                |            |                                |          |
|               | ~     | SL4 She   | ets                 |            |                                | <b>_</b> |
|               |       | SL6 She   | ets                 |            |                                |          |
|               |       | SLB She   | ets                 |            |                                |          |
|               |       | Serial Sh | eets                |            |                                |          |
|               |       | Spine Co  | ntinuous feed rolls | s          | adventures of iom              |          |
|               |       | SL4 Con   | tinuous feed rolls  |            | ites. Stephen.                 |          |
|               |       | SL6 Con   | tinuous feed rolls  |            |                                |          |
|               |       | SLB Con   | tinuous feed rolls  |            | dventures of Tom               |          |
|               |       | Serials C | ontinuous feed rol  | lls        | ren                            |          |
|               |       |           |                     | Fuer       | ntes, Stephen.                 |          |
|               |       |           |                     | <u> </u>   |                                |          |
|               |       |           |                     |            |                                |          |
|               |       |           |                     |            |                                |          |
|               |       |           |                     |            |                                |          |
|               |       |           |                     |            |                                |          |
|               |       |           |                     |            |                                |          |
|               |       |           |                     |            |                                |          |
|               |       |           |                     |            |                                |          |
|               |       |           |                     |            |                                |          |
|               |       |           |                     |            |                                |          |
|               |       |           |                     |            |                                |          |
|               |       |           |                     |            |                                |          |
|               |       |           |                     |            |                                |          |
|               |       |           |                     |            |                                |          |
|               |       |           |                     |            |                                |          |
|               |       |           |                     |            |                                |          |
|               |       |           |                     |            |                                |          |
|               |       |           |                     |            |                                |          |
|               |       |           |                     |            |                                |          |
|               |       |           |                     | <u> </u>   |                                |          |
|               |       |           |                     |            |                                | <b>•</b> |
| 灯 Start 📗     | L .   |           | 7 Polaris :         | ILS Applic | catio 🔻 👘 Polaris Label Manage | 0 🗟 🕼    |
|               |       | -         |                     |            |                                |          |

## You can confirm your label style by going to label -

<u>For batch printing</u> – you change your print options in Cataloging/options to 'batch' – if you had it set to on demand before you will have to log out and log back in:

| Recycle Bin                                                                                                    |  |
|----------------------------------------------------------------------------------------------------|--|
| Polaris Shortcut Bar - atskh [Cataloging Unit]         File Acquisitions Serials Cataloging Patron Services Circulation Administration Utilities Window Help         Image: Comparison of the Circulation Administration Polarison of the Circulation Administration Utilities Window Help         Image: Comparison of the Circulation Administration Utilities Window Help         Image: Comparison of the Circulation Administration Utilities Window Help         Polarison of the Circulation Administration Utilities Window Help         Polarison of the Circulation Administration Utilities Window Help         Polarison of the Circulation Administration Utilities Window Help         Polarison of the Circulation Administration Utilities Window Help |  |
| Label Setup         Label Type:         SL4 Sheets         Image: Open Label Manager using this default         Print Method:         Batch         Image: OK         Cancel                                                                                                    |  |
|                                                                                                    |  |

You select your labels the same way – In your item record go to file/label request and do single label or multi label

| 🔍 Item       | Records - Title Find Tool:2      | 0                          | 1               | U                          |                |                       |            |       |
|--------------|----------------------------------|----------------------------|-----------------|----------------------------|----------------|-----------------------|------------|-------|
| File P B     | Bibliographic Record 83390 : Lin | nked Item Records          |                 | _ 🗆 ×                      |                | _                     |            |       |
| [ [File      | 🛄 Item Record 1176086 - Circ     | ulation - Polaris          |                 |                            | _ 🗆 ×          | ]                     |            |       |
|              | File Edit View Links Tools H     | Help                       |                 |                            |                |                       |            |       |
| A            | New Ctrl+N<br>Open Ctrl+O        |                            | <u>* 1</u>      | 9 <u>9</u>                 |                | _                     |            |       |
| E a          | Close Alt+F4                     | 15329 Record status:       | Final 🗖         | ILL item 📃 Non-circulating | Display in PAC |                       |            |       |
| Lc           | Save Ctrl+S                      | ires of Tom Sawyer         |                 | Find Bib control:          | 83390          | -                     |            |       |
| Sē           | Save Provisionally               | sphen.                     | Parent:         | Item control:              | 1176086        |                       | 0.62       |       |
|              | Print +                          |                            | Price:          | Issue control:             |                |                       |            |       |
|              | Label Request 🔹 🕨                | Single Label               |                 |                            |                |                       |            |       |
| Б            | Delete Ctrl+D                    | Multi-Label                | Shelf location: | (None)                     |                |                       |            |       |
| Fi I         | Undelete Ctrl+U                  | rary (BG)                  | Temp location:  | <u> </u>                   |                |                       |            |       |
| 1            | Properties F8                    | Fiction (CHFIC)            | Circ status:    | On Shelf                   |                |                       |            |       |
| 1            | Exit                             | Current borro              | wer:            | In-transit/Transfe         | rred           |                       |            |       |
| 1            | Check-out date:                  | Loaning bran               | :h:             | From:                      |                |                       |            |       |
| i            | Renewals taken: 0                | Limit: 3                   |                 | Sent:                      |                |                       |            |       |
| 1 Eor        | Last renew date:                 | Heiu für pauru             | ····            | To:                        |                |                       |            |       |
| Tom :        | Original due dates               | Held at:                   |                 | Rec'd:                     |                |                       |            |       |
| Tom 1        |                                  | - Last use                 |                 |                            |                |                       |            |       |
| Adve         | Check-in at:                     | Last borrowe               | r:              |                            |                |                       |            |       |
| Adve         | Date:                            | Loaning bran               | ch:             |                            |                |                       |            |       |
| Adve<br>Adve | Wks/User:                        | Last size labo             | du              |                            |                |                       |            |       |
|              |                                  |                            | . j             |                            |                |                       |            |       |
| Done         |                                  |                            |                 |                            | NUM            | -                     |            |       |
| -            |                                  |                            |                 | ,                          |                | -                     |            |       |
|              |                                  |                            |                 |                            |                |                       |            |       |
|              |                                  |                            |                 |                            |                |                       |            |       |
|              |                                  |                            |                 |                            |                |                       |            |       |
|              |                                  |                            |                 |                            |                |                       |            |       |
|              |                                  |                            |                 |                            |                |                       |            |       |
|              |                                  |                            |                 |                            |                |                       |            |       |
| A Start      | 📋 📠 💻 🏉 🛛 🔛 Polari               | is Shortc   🕙 Item Records | Necor           | 🛛 🔛 Administration         | em Récords 🛛 🚺 | Bibliographic R   🛄 I | tem Record | 🕑 📑 🕼 |

| Fik P Bibliogram                          | hic Record 83390 : Linked Item Records<br>Record 1176086 - Cataloging - Polaris                                                           |                                                                           |                                                                                                    | ] |
|-------------------------------------------|----------------------------------------------------------------------------------------------------|---------------------------------------------------------------------------|----------------------------------------------------------------------------------------------------|---|
| 3. A: File Edit                           | View Links Tools Help<br>Units Tools Help<br>Barcode:<br>B1447008505329<br>Single Label Request<br>Title:<br>The adventures of Tom Sawyer | tus: Final Till item                                                      | Non-circulating      Display in PAC     Bib control: 83390                                                                              |   |
| ا اتا<br>em Rec                           | Author: Fuentes, Stephen.<br>Call no.: JFIC<br>Identification<br>Owner: Goleta Library (br)<br>Assigned: Goleta Library (BG)              | Parent:<br>Price:<br>Shelf location: (None)<br>Temp location:             | Item control: 1176086 Issue control:                                                                                                    |   |
| 1 8 9                                     | Collection: Children's Fiction (CHFIC) Circulation parameters Material type: Juvenile Fiction Loan period: 3 weeks                        | Circ status: On Shelf Call number Scheme: Dewey Decimal  Prefix: 3 Class: | Request     Loanable outside system     Holdable     Imit to                                                                            |   |
| 1 For 2<br>Tom 5<br>Tom 5<br>Adve<br>Adve | Renewal limit:     3       Stat code:     (None)       Name of piece:     1                                                               | Cutter: FIC Suffix:  Vol: Copy:                                           | Limic to:<br>Pickup at this branch<br>Patrons from this library and<br>branches<br>Patrons from this branch only<br>Preferred borrowers |   |
| Adve<br>Adve<br>Done<br>For Help,         | Issue:                                                                                                    |                                                                           |                                                                                                    | - |

If you prefer the buttons you can use the red label (next to the grayed out x)

.

| FIC | J FIC<br>The adventures of Tom<br>Sawyer<br>Fuentes, Stephen.    | FICTIO<br>N | FICTION<br>Gone with the wind.<br>Mitchell, Margaret, 1900-<br>1949.   |
|-----|------------------------------------------------------------------|-------------|------------------------------------------------------------------------|
|     | J FIC<br>The adventures of Tom<br>Sawyer<br>Fuentes, Stephen.    |             | FICTION<br>Gone with the wind.<br>Mitchell, Margaret, 1900-<br>1949.   |
| FIC | FIC<br>Gone with the wind.<br>Mitchell, Margaret, 1900-<br>1949. | COMEDY      | COMEDY<br>The associate<br>[videorecording (VHS)]<br>Associate (Motion |
|     | FIC<br>Gone with the wind.<br>Mitchell, Margaret, 1900-<br>1949. |             | COMEDY<br>The associate<br>[videorecording (VHS)]<br>Associate (Motion |
|     |                                                                  |             |                                                                        |
|     |                                                                  |             |                                                                        |
|     |                                                                  |             |                                                                        |

But the label printer won't automatically generate the labels – now you have to go to Utilities/label manager and you will see all your labels in one list:

### This pertains to both styles on demand and batch:

To print go to the print icon in the upper left and select your printer and press print

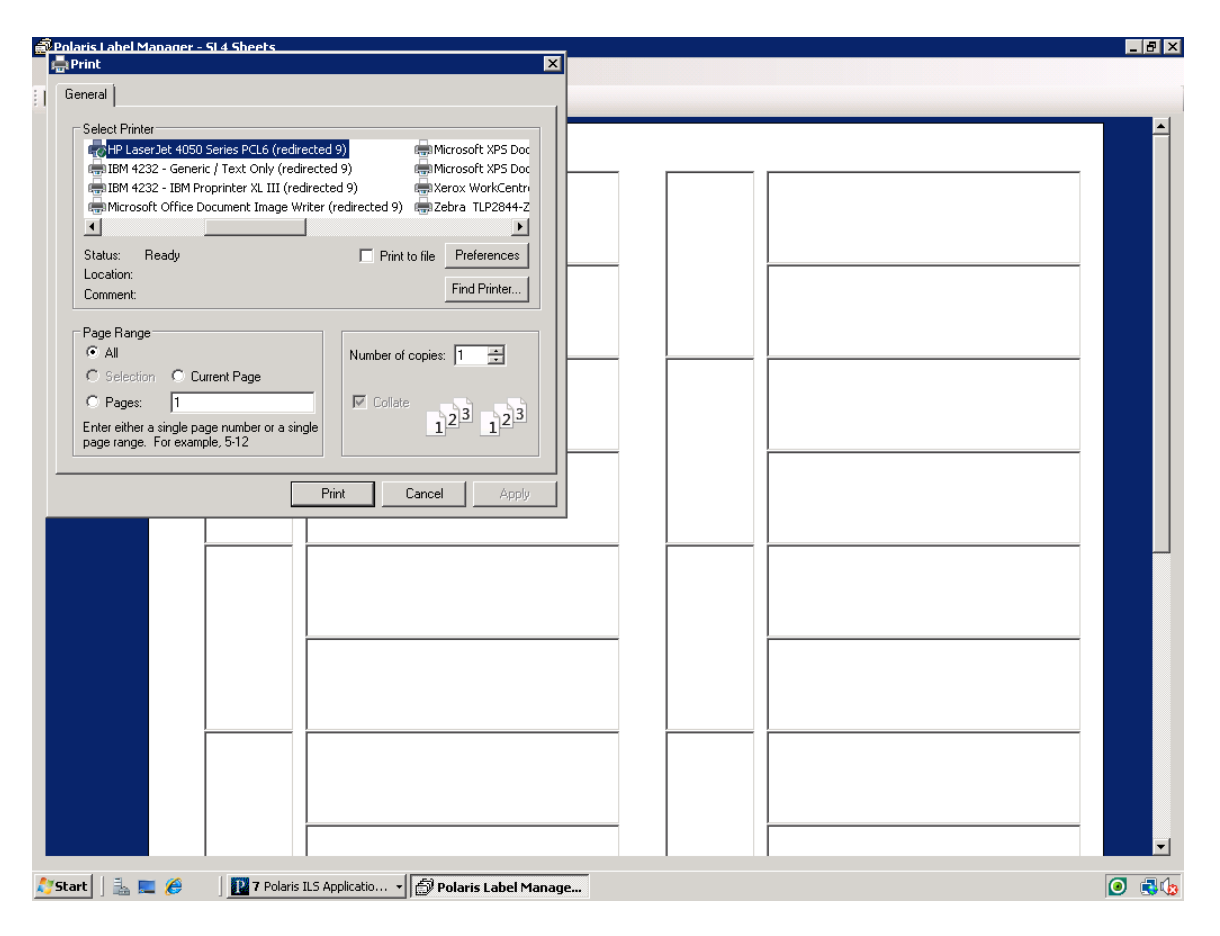

| Label Type     Printer Name       Spire Sheets     HP Lasceld 4050 Series PCL5 (redrected 9)       SL4 Sheets     HP Lasceld 4050 Series PCL5 (redrected 9)       Seriel Sheets     HP Lasceld 4050 Series PCL5 (redrected 9)       Seriel Sheets     HP Lasceld 4050 Series PCL5 (redrected 9)       Seriel Sheets     HP Lasceld 4050 Series PCL5 (redrected 9)       Seriel Sheets     HP Lasceld 4050 Series PCL5 (redrected 9)       Spire Continuous feed rolls     HP Lasceld 4050 Series PCL5 (redrected 9)       Site Continuous feed rolls     HP Lasceld 4050 Series PCL5 (redrected 9)       State Continuous feed rolls     HP Lasceld 4050 Series PCL5 (redrected 9)       Site Continuous feed rolls     HP Lasceld 4050 Series PCL5 (redrected 9)       Save     Close       Help                                                                                                    |           |                      |                                             |  |
|----------------------------------------------------------------------------------------------------|-----------|----------------------|---------------------------------------------|--|
| Label Type       Pinter Name         Spring Sheets       HP Lassel4 4050 Series PCL5 (redirected 3)         SL4 Sheets       HP Lassel4 4050 Series PCL5 (redirected 3)         SL5 Sheets       HP Lassel4 4050 Series PCL5 (redirected 3)         Seriel Sheets       HP Lassel4 4050 Series PCL5 (redirected 3)         Spring Continuous feed rolls       HP Lassel4 4050 Series PCL5 (redirected 3)         Spring Continuous feed rolls       HP Lassel4 4050 Series PCL5 (redirected 3)         SL4 Continuous feed rolls       HP Lassel4 4050 Series PCL5 (redirected 3)         SL4 Continuous feed rolls       HP Lassel4 4050 Series PCL5 (redirected 3)         State Continuous feed rolls       HP Lassel4 4050 Series PCL5 (redirected 3)         Save       Close       Help                                                                                                    | 🛃 Set Del | fault Printers       | X                                           |  |
| Spine Steets       HP Lasedet 4050 Series PCL5 (redirected 9)         SL4 Sheets       HP Lasedet 4050 Series PCL5 (redirected 9)         SL5 Sheets       HP Lasedet 4050 Series PCL5 (redirected 9)         Seried Sheets       HP Lasedet 4050 Series PCL5 (redirected 9)         Spine Continuous feed rolls       HP Lasedet 4050 Series PCL5 (redirected 9)         Spine Continuous feed rolls       HP Lasedet 4050 Series PCL5 (redirected 9)         SL4 Continuous feed rolls       HP Lasedet 4050 Series PCL5 (redirected 9)         SL5 Continuous feed rolls       HP Lasedet 4050 Series PCL5 (redirected 9)         SL6 Continuous feed rolls       HP Lasedet 4050 Series PCL5 (redirected 9)         Save       Close         Heip       Save                                                                                                    | Label Ty  | ype                  | Printer Name                                |  |
| SL4 Sheets       HP Lased# 4000 Series PCL6 (redirected 9)         SL5 Sheets       HP Lased# 4000 Series PCL6 (redirected 9)         Sta Sheets       HP Lased# 4000 Series PCL6 (redirected 9)         Seried Sheets       HP Lased# 4000 Series PCL6 (redirected 9)         Sta Continuous feed rolls       HP Lased# 4000 Series PCL6 (redirected 9)         SL4 Continuous feed rolls       HP Lased# 4000 Series PCL6 (redirected 9)         SL4 Continuous feed rolls       HP Lased# 4000 Series PCL6 (redirected 9)         SL5 Continuous feed rolls       HP Lased# 4000 Series PCL6 (redirected 9)         SL6 Continuous feed rolls       HP Lased# 4000 Series PCL6 (redirected 9)         SL6 Continuous feed rolls       HP Lased# 4000 Series PCL6 (redirected 9)         SL8 Continuous feed rolls       HP Lased# 4000 Series PCL6 (redirected 9)         SL9 Continuous feed rolls       HP Lased# 4000 Series PCL6 (redirected 9)         Save       Close         Help       Help | Spine Sh  | neets                | HP LaserJet 4050 Series PCL6 (redirected 9) |  |
| SL6 Sheets HP Lasselet 4050 Series PCL6 (redirected 9)   Sl8 Sheets HP Lasselet 4050 Series PCL6 (redirected 9)   Spire Continuous feed rolls HP Lasselet 4050 Series PCL6 (redirected 9)   SL4 Continuous feed rolls HP Lasselet 4050 Series PCL6 (redirected 9)   SL4 Continuous feed rolls HP Lasselet 4050 Series PCL6 (redirected 9)   SL4 Continuous feed rolls HP Lasselet 4050 Series PCL6 (redirected 9)   SL4 Continuous feed rolls HP Lasselet 4050 Series PCL6 (redirected 9)   SL4 Continuous feed rolls HP Lasselet 4050 Series PCL6 (redirected 9)   Save Close   Help                                                                                                    | SL4 She   | ets                  | HP LaserJet 4050 Series PCL6 (redirected 9) |  |
| SLB Sheets       HP Lassel4 4050 Series PCL5 (redirected 9)         Serial Sheets       HP Lassel4 4050 Series PCL5 (redirected 9)         Spine Continuous feed rolls       HP Lassel4 4050 Series PCL5 (redirected 9)         SL4 Continuous feed rolls       HP Lassel4 4050 Series PCL5 (redirected 9)         SL5 Continuous feed rolls       HP Lassel4 4050 Series PCL5 (redirected 9)         SL6 Continuous feed rolls       HP Lassel4 4050 Series PCL5 (redirected 9)         SL6 Continuous feed rolls       HP Lassel4 4050 Series PCL5 (redirected 9)         Save       Elose         Help       Save                                                                                                    | SL6 She   | ets                  | HP LaserJet 4050 Series PCL6 (redirected 9) |  |
| Serial Sheets     HP Lased 4 4050 Series PCL6 (redirected 9)     Site Continuous feed rolls        HP Lased 4 4050 Series PCL6 (redirected 9)     Site Continuous feed rolls     HP Lased 4 4050 Series PCL6 (redirected 9)     Site Continuous feed rolls     HP Lased 4 4050 Series PCL6 (redirected 9)     Site Continuous feed rolls     HP Lased 4 4050 Series PCL6 (redirected 9)     Site Continuous feed rolls     HP Lased 4 4050 Series PCL6 (redirected 9)     Site Continuous feed rolls     HP Lased 4 4050 Series PCL6 (redirected 9)     Site Continuous feed rolls     HP Lased 4 4050 Series PCL6 (redirected 9)     Save     Close     Help     Save     Close     Help     Save     Close     Help     Save     Close     Help     Save     Save     Save     Save     Save     Save     Save     Save     Save     Save     Save     Save     Save     Save     Save                                                                                                    | SLB She   | ets                  | HP LaserJet 4050 Series PCL6 (redirected 9) |  |
| Spine Continuous feed rolls HP Lased 4050 Series PCL6 (redirected 9)   SL4 Continuous feed rolls HP Lased 4050 Series PCL6 (redirected 9)   SL5 Continuous feed rolls HP Lased 4050 Series PCL6 (redirected 9)   SL6 Destinance feed rolls HP Lased 4050 Series PCL6 (redirected 9)   Save Close   Help                                                                                                    | Serial Sh | ieets                | HP LaserJet 4050 Series PCL6 (redirected 9) |  |
| SL4 Continuous feed rolls HP Laseslet 4050 Series PCL6 (redirected 9)   SL6 Continuous feed rolls HP Laseslet 4050 Series PCL6 (redirected 9)     Save Close     Help     Save     Close     Help     Image: Save     Image: Save                                                                                                    | Spine Co  | ontinuous feed rolls | HP LaserJet 4050 Series PCL6 (redirected 9) |  |
| SL6 Continuous feed rolls     HP Lasselet 4050 Series PCL6 (redirected 9)     Save     Close     Help     Image: Close     Help     Image: Close     Image: Close <t< td=""><td>SL4 Con</td><td>tinuous feed rolls</td><td>HP LaserJet 4050 Series PCL6 (redirected 9)</td><td></td></t<>                                                          | SL4 Con   | tinuous feed rolls   | HP LaserJet 4050 Series PCL6 (redirected 9) |  |
|                                                                                                    | SL6 Con   | tinuous feed rolls   | HP LaserJet 4050 Series PCL6 (redirected 9) |  |
|                                                                                                    | Leiber.   | tion                 |                                             |  |
|                                                                                                    |           |                      |                                             |  |

You can go into Tools and set default printers for each type of labels:

| If you need to change margins you would go into tools/label settings - click on the label |
|-------------------------------------------------------------------------------------------|
| type you want to customize (first write down the original settings)                       |

| Judge Label Configuration | 1C      |                    |                            |                   |                            |                  |
|---------------------------|---------|--------------------|----------------------------|-------------------|----------------------------|------------------|
| Settings Content          |         |                    |                            |                   |                            |                  |
| Label Type                | Enabled | Page Size          | Label #1 Size<br>& Content | Label #1 Font     | Label #2 Size<br>& Content | Label #2 Font    |
| Spine Sheets              |         | Width=850;Height=1 | Width=150;Height=1         | Name=Andale Mono; | N/A                        | N/A              |
| SL4 Sheets                |         | Width=850;Height=1 | Width=80;Height=16         | Name=Andale Mono; | Width=280;Height=8         | Name=Andale Mono |
| SL6 Sheets                |         | Width=850;Height=1 | Width=80;Height=16         | Name=Andale Mono; | Width=290;Height=1         | Name=Andale Mono |
| SLB Sheets                |         | Width=850;Height=1 | Width=90;Height=16         | Name=Andale Mono; | Width=290;Height=1         | Name=Andale Mono |
| Serial Sheets             |         | Width=850;Height=1 | Width=400;Height=1         | Name=Andale Mono; | N/A                        | N/A              |
| Spine Continuous fe       |         | Width=263;Height=1 | Width=125;Height=9         | Name=Andale Mono; | N/A                        | N/A              |
| SL4 Continuous feed       |         | Width=500;Height=2 | Width=90;Height=16         | Name=Andale Mono; | Width=290;Height=8         | Name=Andale Mono |
| SL6 Continuous feed       |         | Width=575;Height=3 | Width=90;Height=15         | Name=Andale Mono; | Width=290;Height=1         | Name=Andale Mono |
| SLB Continuous feed       |         | Width=475;Height=2 | Width=90;Height=16         | Name=Andale Mono; | Width=290;Height=1         | Name=Andale Mono |
| Serials Continuous fe     |         | Width=425;Height=1 | Width=350;Height=9         | Name=Andale Mono; | N/A                        | N/A              |
| Computype 1 x 1.5 1       |         | Width=850;Height=1 | Width=100;Height=1         | Name=Times New R  | N/A                        | N/A              |
| Computype 1.125 x 1       |         | Width=850;Height=1 | Width=112;Height=1         | Name=Times New R  | N/A                        | N/A              |
| Computype 2 part label    |         | Width=850;Height=1 | Width=87;Height=13         | Name=Times New R  | Width=287;Height=1         | Name=Times New R |
| Computype 3 part label    |         | Width=850;Height=1 | Width=90;Height=15         | Name=Times New R  | Width=290;Height=8         | Name=Times New R |
|                           |         |                    |                            |                   |                            |                  |
|                           |         |                    |                            |                   |                            |                  |
|                           |         |                    |                            |                   |                            |                  |
|                           |         |                    |                            |                   |                            |                  |
|                           |         |                    |                            |                   |                            |                  |
|                           |         |                    |                            |                   | Save(                      | Close Help       |

Right click on the box you want to customize – click open – once you change and hit OK the setting will be changed so MAKE SURE YOU WRITE DOWN THE ORIGINAL SETTINGS

| J J FI<br>FIC The      | IC<br>adve | ntures of T         | om                 |                    |                               |                  |                               |                  |
|------------------------|------------|---------------------|--------------------|--------------------|-------------------------------|------------------|-------------------------------|------------------|
| Settings Content       |            | _                   | _                  | _                  | _                             | _                | _                             | _                |
| Label Type             | Enablı     | Page Size           |                    |                    | Label #1<br>Size &<br>Content | Label #1<br>Font | Label #2<br>Size &<br>Content | Label #2<br>Font |
| Spine Sheets           | •          | Width=850;Height=11 | 00;TopMargin=42;Le | eftMargin=27;TextA | Width=150;Hei                 | Name=Andale      | N/A                           | N/A              |
| SL4 Sheets             | ◄          | Width=850;Height=1  | 🗐 Pago Dotaile     |                    |                               | Name=Andale      | Width=280;Hei                 | Name=Andale .    |
| SL6 Sheets             | •          | Width=850;Height=1  | Page Details       |                    |                               | Name=Andale      | Width=290;Hei                 | Name=Andale .    |
| SLB Sheets             | V          | Width=850;Height=1  |                    |                    |                               | Name=Andale      | Width=290;Hei                 | Name=Andale .    |
| Serial Sheets          | •          | Width=850;Height=1  | Width:             |                    | 850                           | Name=Andale      | N/A                           | N/A              |
| Spine Continuous fe    | ~          | Width=263;Height=1  | Height             |                    | 1100                          | Name=Andale      | N/A                           | N/A              |
| SL4 Continuous feed    | ~          | Width=500;Height=2  | Top Margin:        |                    | 42                            | Name=Andale      | Width=290;Hei                 | Name=Andale .    |
| SL6 Continuous feed    | ~          | Width=575;Height=3  | Left Margin:       | ,                  | 19                            | Name=Andale      | Width=290;Hei                 | Name=Andale .    |
| SLB Continuous feed    | ~          | Width=475;Height=2  | Eart Malgin.       |                    | +5                            | Name=Andale      | Width=290;Hei                 | Name=Andale .    |
| Serials Continuous fe  | ~          | Width=425;Height=1  | Text Alignment:    | Lett               | <u> </u>                      | Name=Andale      | N/A                           | N/A              |
| Computype 1 x 1.5 1    |            | Width=850;Height=1  |                    |                    |                               | Name=Times       | N/A                           | N/A              |
| Computype 1.125 x 1    |            | Width=850;Height=1  |                    |                    |                               | Name=Times       | N/A                           | N/A              |
| Computype 2 part label |            | Width=850;Height=1  | 0K                 | Cancel             | Help                          | Name=Times       | Width=287;Hei                 | Name=Times       |
| Computype 3 part label |            | Width=850;Height=11 | UU;TopMargin=25;Le | ettMargin=25;TextA | Width=90;Heig                 | Name=Times       | Width=290;Hei                 | Name=Times       |
|                        | 1          | -                   | -                  | -                  | -                             | -                | -                             | -                |

These new label settings will only be available within your login. If you have trouble accessing these settings – you may need your technical person to do it for you as they have the permissions.